# ワイヤレスマウス使用時のご注意

電子マニュアル『ソフト&サポートナビゲーター』ー「機能を知る」ー「マウスとスライドパッド」ー「マウスのスクロールボタンを使う」をご覧になる際には、以下の内容に読み替えてご覧ください。

# マウスのスクロールボタンを使う

スクロールボタンを使うと、画面の表示範囲を上下左右方向に動かしたり(スクロール機能)、画面の内容を 拡大または縮小表示(ズーム機能)できます。

## 🚺 重要

・スクロールボタンの機能に対応していないソフトでは使えません。

・ズーム機能は、画面の内容を拡大または縮小表示できるソフトで使えます。

・ソフトによっては、マウスポインタの位置や状況によって動作が異なることがあります。

#### 画面表示を上下方向に動かす

# ①上下スクロールバーがある画面をクリックする

#### ②スクロールボタンを奥、または手前方向に回転させる

奥方向に回転させると画面上側の表示されていない範囲が、手前方向に回転させると画面下側の表示されていない範囲が表示されます。

また、スクロールボタンをクリックすると、マウスポインタが ③または④ の形に変わります。この状態でマ ウスを動かすと、画面の表示範囲がマウスを動かした方向に動き続けます。

#### 画面表示を左右方向に動かす

①水平スクロールバーがある画面をクリックする

## ②スクロールボタンを左、または右に傾ける

左に傾けると画面左側の表示されていない範囲が、右に傾けると画面右側の表示されていない範囲が表示されます。

また、スクロールボタンをクリックすると、マウスポインタが⊕または☺の形に変わります。この状態でマウ スを動かすと、画面の表示範囲がマウスを動かした方向に動き続けます。

🚺 重要

マウスの横スクロールに対応していないソフトもあります。

#### ブラウザの「戻る」「進む」として操作する

設定を変更することで、ブラウザの「戻る」「進む」の操作として使用することもできます。

スクロールボタンを左に傾けるとブラウザの「戻る」の操作となり、右に傾けると「進む」の操作となります。

設定の変更について→「機能を知る」-「マウスとスライドパッド」-「マウスの設定を変更する」

#### 画面の内容を拡大または縮小表示する(ズーム機能)

#### ①拡大または縮小表示したい画面をクリックする

#### ②キーボードの【Ctrl】を押したまま、スクロールボタンを奥、または手前方向に回転させる

拡大するか縮小するかはソフトによって異なります。画像表示ソフトなどでは、奥方向に回転させると画面 の内容が拡大表示され、手前方向に回転させると縮小表示されます。

🚺 重要

ズーム機能に対応していないソフトもあります。

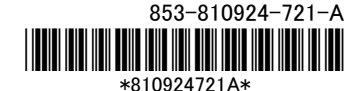